## R. Reports Menu: 6. Outstanding Checks

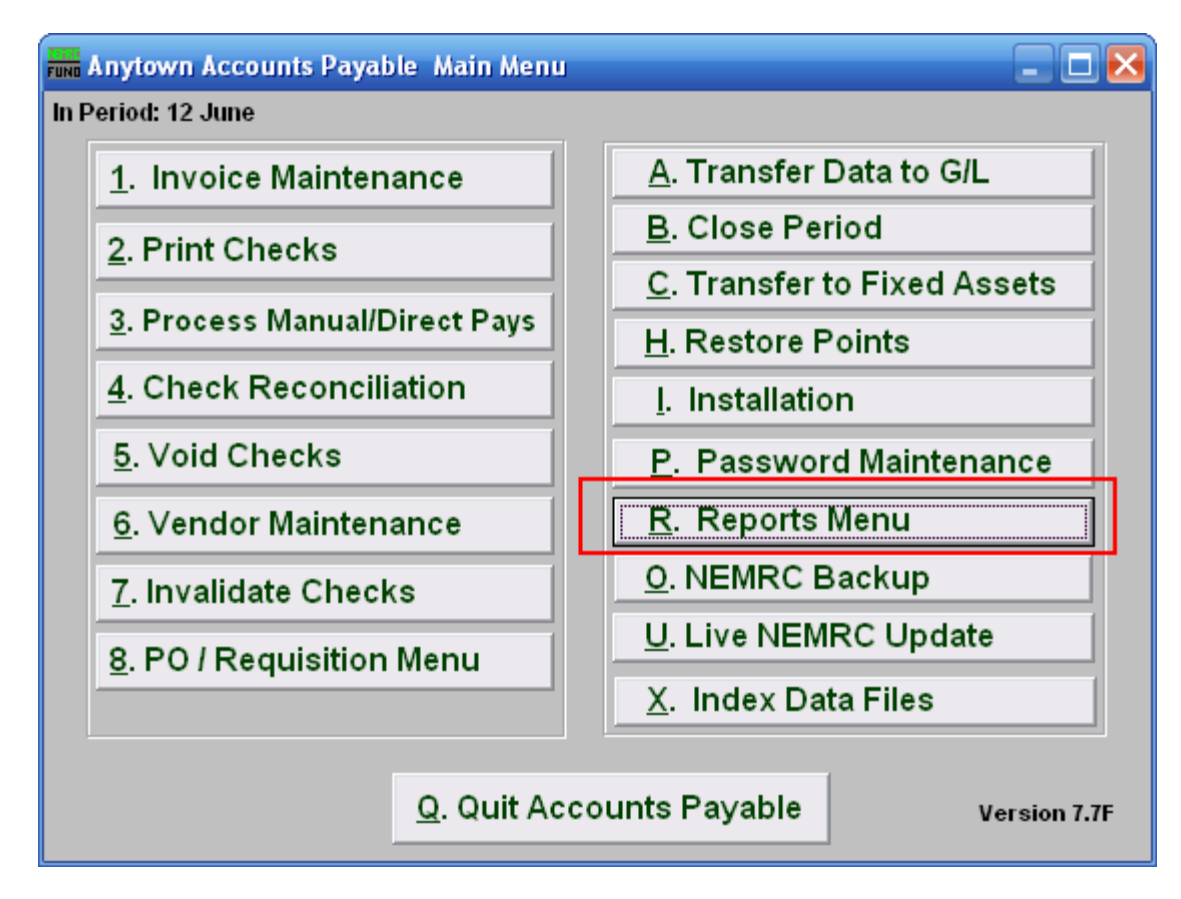

Click on "R. Reports Menu" from the Main Menu and the following menu will appear:

## Accounts Payable

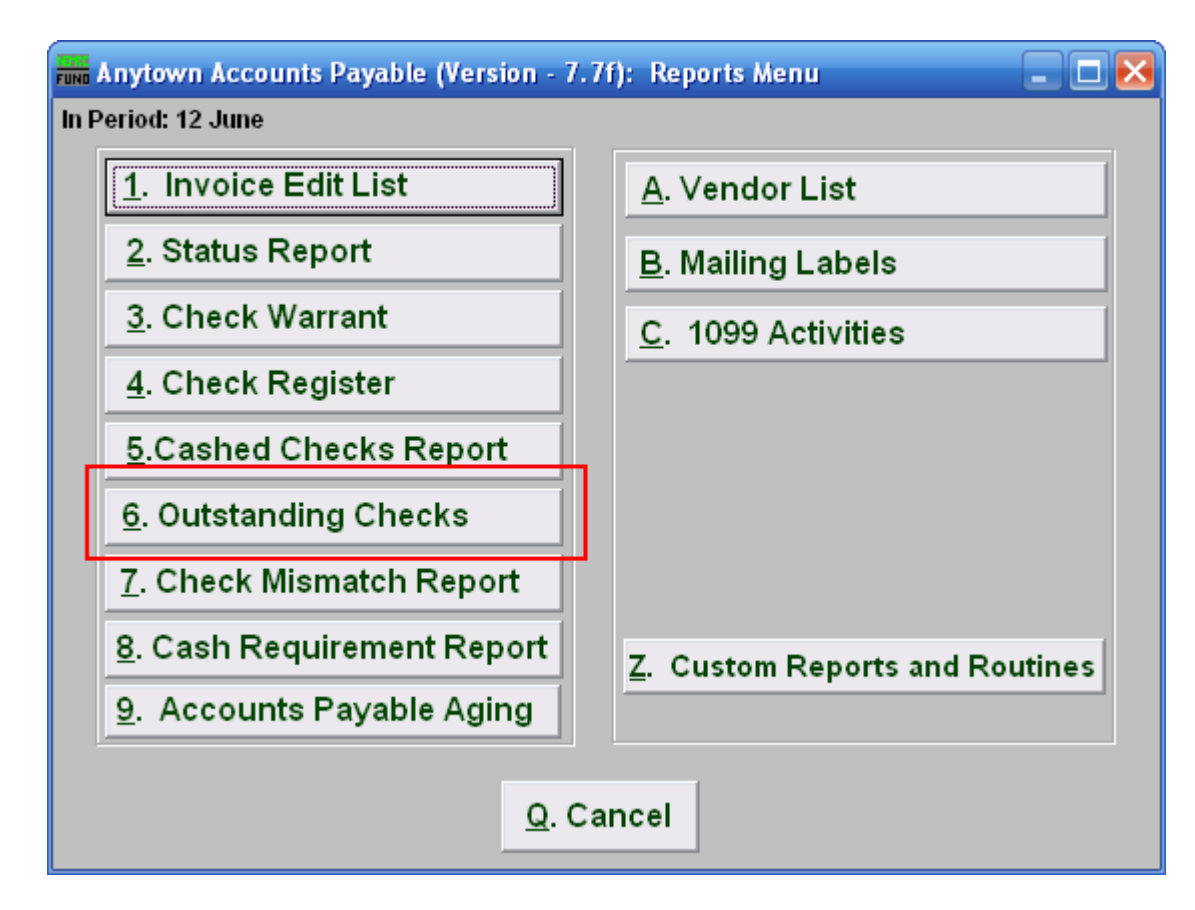

Click on "6. Outstanding Checks" and the following window will appear:

## Accounts Payable

## Outstanding Checks

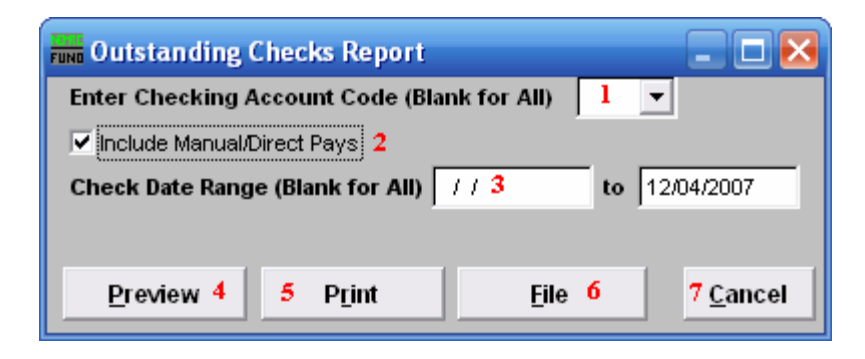

- 1. Enter Checking Account Code (Blank for All): Select the checking account code to report as set up in Installation or leave this field empty to report for all.
- 2. Include Manual/Direct Pays: Check this box to include manual/direct pays made in the date range entered below.
- **3.** Check Date Range (Blank for All): Select the beginning and ending check issued dates for collecting data to report.
- **4. Preview:** Click this button to preview. Refer to GENERAL PREVIEW for more information.
- 5. **Print:** Click this button to print. Refer to GENERAL PRINTING for more information.
- **6. File:** Click this button to save on this computer. Refer to GENERAL FILE for more information.
- 7. Cancel: Click "Cancel" to cancel and return to the previous screen.